# Name or Social Security Number Change

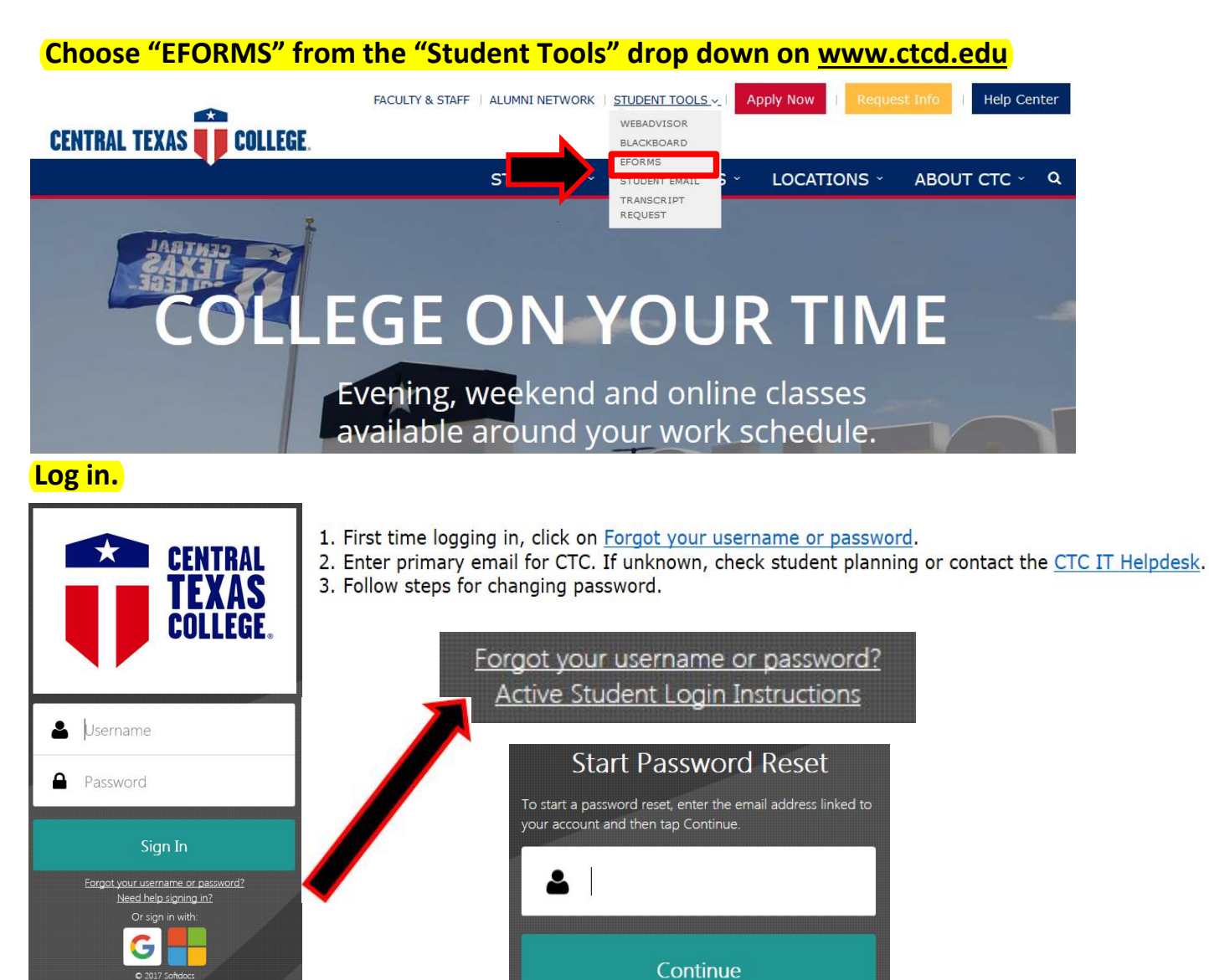

## Select "Name or Social Security Number Change" under ST Records and Registration.

| Forms     | Office Technology Policy Statement    |
|-----------|---------------------------------------|
| 🖋 Forms > | ST Records and Registration 🔻         |
| Drafts >  | Name or Social Security Number Change |
| <         | Request for Enrollment Verification   |

## Complete all areas of the Official Declaration.

| Affidavit                                             |  |  |  |  |
|-------------------------------------------------------|--|--|--|--|
| State of:                                             |  |  |  |  |
| New Jersey                                            |  |  |  |  |
| rolled at Central Texas College under the name        |  |  |  |  |
| his/her name or social security number was changed to |  |  |  |  |
| by and that is the Name/SSN he/she is now             |  |  |  |  |
|                                                       |  |  |  |  |

### Indicate whether or not you want your CTC Eaglemail to reflect the name change.

#### Update your CTC Eaglemail Email address

Your current CTC EagleMail address is .

(If this is blank, you do not have a CTC Eaglemail at this time).

Would you like your CTC EagleMail and CTC eforms to be changed, to reflect your new name?

🔘 Yes 🔘 No

This change is not made with intent to defraud or to hide true identity and is not for fraudulent or illegal purpose.

#### **Privacy Act Notice**

sent.

Section 6109 of the Internal Revenue Code requires you to give your correct SSN or ITIN to persons who must file information returns with the IRS to report certain information. The IRS uses the numbers for identification purposes and to help verify the accuracy of your tax return. The IRS may also provide this information to the Department of Justice for civil and criminal litigation and to cities, states, the District of Columbia, and U.S. possessions to carry out their tax laws. We may also disclose this information to other countries under a tax treaty, or to federal and state agencies to enforce federal nontax criminal laws, or to federal law enforcement and intelligence agencies to combat terrorism.

This form also serves as a Form W-9S substitute, for IRS purposes.

## Click "Attachments" to attach supporting documentation for name change.

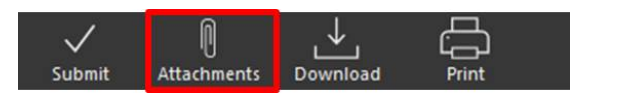

| Attac                                 | chments Cl          | Close |  |
|---------------------------------------|---------------------|-------|--|
| PhotoID.jpg<br>No Description         | 11-06-2017, 9:15 am | 000   |  |
| MarriageLicense.jpg<br>No Description | 11-06-2017, 9:15 am | 000   |  |

Click on "Upload File(s) to find your file

## Pick the destination, Central Records-Reg and "Submit", your form and attachments will be

|  | Destination         |  |
|--|---------------------|--|
|  | Central Records-Reg |  |